With an Exchange configuration in Outlook, you may export your entire mailbox (contacts, calendar, Inbox, subfolders, sent items, etc...) to a .pst (personal folder) file.

1. Open Outlook and choose "Import/Export" from the File menu.

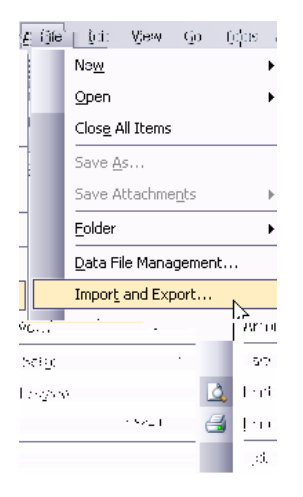

2. Choose Export to a file; Next, choose "Personal Folder File (.pst), Next.

| Import and Export Wizard                                                                                                    | Export to a File                                                                                                    |
|----------------------------------------------------------------------------------------------------|----------------------------------------------------------------------------------------------------|
| Choose an action to perform:<br>Export to a file<br>Import a VCARD ( (vcf)<br>Import from another program or file<br>Import Internet Mail Account Settings<br>Import Internet Mail and Addresses<br>Description<br>Export Outlook information to a file for use in other<br>programs. | Create a file of type:<br>Comma Separated Values (DOS)<br>Comma Separated Values (Windows)<br>Microsoft Access<br>Microsoft Excel<br>Personal Folder File (.pst)<br>Tab Separated Values (DOS)<br>Tab Separated Values (Windows) |
| < Back Next > Cancel                                                                                                    | < Back Next > Cancel                                                                                                    |

3. Click the "Browse" button to select a location to save the file. Enter a file name for the .pst and then click OK.

| Export Personal Folders 🛛 🔀                                                                                                    | Open Personal Folders                                                                                                    | ? 🗙           |
|----------------------------------------------------------------------------------------------------|----------------------------------------------------------------------------------------------------|---------------|
| Save exported file as:<br>isa_Steed\Desktop\swo seminar104.pst Browse<br>Options<br>Replace duplicates with items exported<br>Allow duplicate items to be created<br>Do not export duplicate items | Save in: Desktop Q + 2 Q + 2 R + 2 R | My R<br>Docur |
|                                                                                                    | ter                                                                                                    | My Cor        |
| Cancel Cancel Finish                                                                                                    | File name: Isa steed mailbox!   Save as type: Personal Folders Files (*.pst)                                                                                                    | My Ne<br>Plai |

4. Choose "Mailbox- *your name*," and be sure to check the "Include subfolders" box, click Next. When the "Create Microsoft Personal Folders" box appears, leave all defaults and click OK. This will begin the export process.

|                       |                                                                                                    | Create Microsoft Personal Folders   |                                                                                              |
|-----------------------|----------------------------------------------------------------------------------------------------|-------------------------------------|----------------------------------------------------------------------------------------------|
|                       |                                                                                                    | File:                               | C:\Documents and Settings\Lisa_Steed\Desk                                                    |
| Export Personal Folde | rs 🗙                                                                                                    | Name:                               | Personal Folders                                                                             |
|                       | Select the folder to export from:                                                                               | Format:<br>Encryp<br>No I<br>O No I | Personal Folders File<br>tion Setting<br>Encryption<br>Depressible Encryption<br>Dencryption |
|                       | Journal<br>Junk E-mail<br>Notes<br>Outbox<br>PocketMirror<br>Include subfolders<br><back next=""> Cancel</back> | Passwo<br>Verify F                  | ord:<br>Password:<br>e this password in your password list<br>OK Cancel                      |

5. Once you have re-configured Outlook to see the bearmail.baylor.edu server, you can open the exported .pst file within Outlook to see all of your previous BU Exchange e-mail.

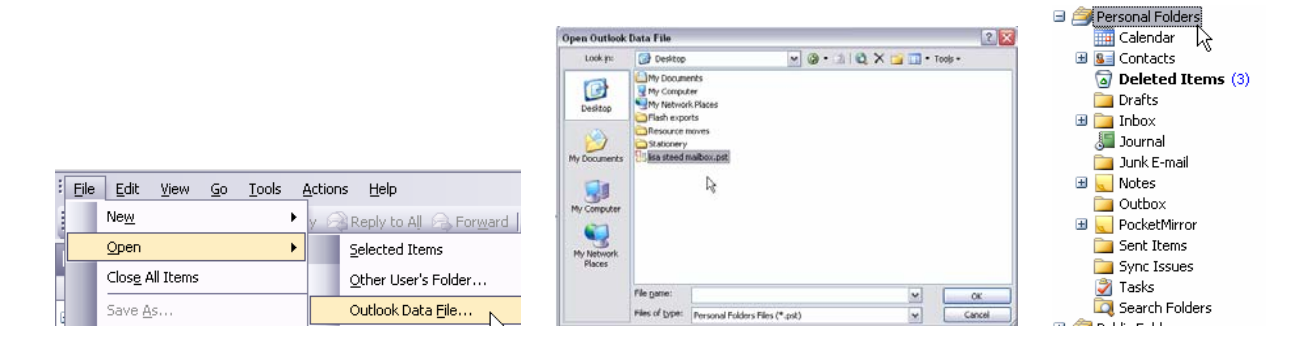

If you have any further questions please contact the Help Desk at 254.710.4357